## Referência rápida

## Cópia

### Cópias

1 Carregue um documento original na bandeja do ADF ou no vidro do scanner.

**Nota:** Para evitar imagens cortadas, confira se o documento original e a saída possuem o mesmo tamanho do papel.

2 Na tela inicial, toque em **Copiar** e especifique o número de cópias.

Se necessário, ajuste as configurações de cópia.

3 Copie o documento.

Nota: Para fazer uma cópia rápida, no painel de controle,

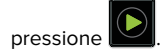

### Cópia nos dois lados do papel

- 1 Carregue um documento original na bandeja do ADF ou no vidro do scanner.
- 2 Na tela inicial, toque em Copiar > Configuração do papel.
- **3** Ajuste as configurações.
- 4 Copie o documento.

## Para copiar várias páginas em uma única folha

- 1 Carregue um documento original na bandeja do ADF ou no vidro do scanner.
- 2 Na tela inicial, toque em Copiar > Páginas por lado.
- **3** Ajuste as configurações.
- 4 Copie o documento.

## Fax

### Envio de um fax

#### Usando o painel de controle

- 1 Coloque o documento original na bandeja do ADF ou no vidro do scanner.
- **2** Na tela inicial, toque em **Fax** e insira as informações necessárias.
- **3** Se necessário, configure outras definições de fax.
- **4** Envie o trabalho de fax.

#### Com o computador

**Nota:** Certifique-se de que o driver de Fax Universal está instalado.

#### Para usuários do Windows

- 1 Com um documento aberto, clique em Arquivo > Imprimir.
- 2 Selecione a impressora e clique em Propriedades, Preferências, Opções ou Configuração.
- 3 Clique em Fax > Ativar fax e, em seguida, insira o número do destinatário.
- 4 Se necessário, configure outras definições de fax.
- **5** Envie o trabalho de fax.

#### Para usuários do Macintosh

- 1 Com um documento aberto, escolha **Arquivo** > **Imprimir**.
- **2** Selecione a impressora e insira o número do destinatário.
- 3 Se necessário, configure outras definições de fax.
- **4** Envie o trabalho de fax.

## Envio de e-mails

### Envio de e-mail

#### Uso do painel de controle

- 1 Carregue um documento original na bandeja do ADF ou no vidro do scanner.
- 2 Na tela inicial, toque em **E-mail** e, em seguida, insira as informações necessárias.
  - **Nota:** Você também pode inserir o destinatário usando o catálogo de endereços ou número de atalho.
- **3** Se necessário, configure o tipo de arquivo de saída.
- 4 Envie o e-mail.

#### Uso do número de atalho

- 1 No painel de controle, pressione # e, em seguida, digite o número do atalho usando o teclado.
- 2 Envie o e-mail.

## Impressão

### Impressão de um computador

**Nota:** Para etiquetas, cartões e envelopes, defina o tipo e o tamanho do papel na impressora antes de imprimir o documento.

- 1 No documento que deseja imprimir, abra a caixa de diálogo Imprimir.
- 2 Se necessário, ajuste as definições.
- **3** Imprima o documento.

## Impressão de trabalhos confidenciais e outros trabalhos suspensos

#### Para usuários do Windows

- 1 Com um documento aberto, clique em Arquivo > Imprimir.
- 2 Clique em Propriedades, Preferências, Opções ou Configuração.
- **3** Clique em **Imprimir e reter**.
- 4 Selecione Usar Imprimir e Reter e atribua um nome de usuário.
- **5** Selecione o tipo do trabalho de impressão (Confidencial, Repetir, Reservar ou Verificar).

Se o trabalho de impressão for confidencial, insira um PIN de quatro dígitos.

- 6 Clique em OK ou Imprimir.
- 7 Na tela inicial da impressora, libere o trabalho de impressão.
  - Para trabalhos de impressão do tipo Confidencial, navegue até:

Trabalhos suspensos > selecione o seu nome de usuário > Confidencial > informe o PIN > selecione o trabalho de impressão > defina as configurações > Imprimir

 Para outros trabalhos de impressão, navegue até: Trabalhos suspensos > selecione o seu nome de usuário > selecione o trabalho de impressão > defina as configurações > Imprimir

#### Para usuários do Macintosh

1 Com um documento aberto, escolha Arquivo > Imprimir.

Se necessário, clique no triângulo de detalhes para ver mais opções.

- 2 Nas opções de impressão ou no menu pop-up Cópias e Páginas, escolha Roteamento de trabalhos.
- **3** Selecione o tipo do trabalho de impressão (Confidencial, Repetir, Reservar ou Verificar).

Se o trabalho de impressão for confidencial, atribua um nome de usuário e um PIN de quatro dígitos.

- 4 Clique em OK ou Imprimir.
- **5** Na tela inicial da impressora, libere o trabalho de impressão.
  - Para trabalhos de impressão do tipo Confidencial, navegue até:

- Trabalhos suspensos > selecione o seu nome de usuário > Confidencial > informe o PIN > selecione o trabalho de impressão > defina as configurações > Imprimir
- Para outros trabalhos de impressão, navegue até: Trabalhos suspensos > selecione o seu nome de usuário > selecione o trabalho de impressão > defina as configurações > Imprimir

## Carregando o papel

## Carregamento da bandeja opcional para 550 folhas

ATENÇÃO—RISCO DE FERIMENTO: Para reduzir o risco de instabilidade do equipamento, carregue cada bandeja separadamente. Mantenha todas as outras bandejas fechadas até serem necessárias.

**1** Remova a bandeja.

**Nota:** Evite atolamentos de papel, não remova as bandejas durante as impressões.

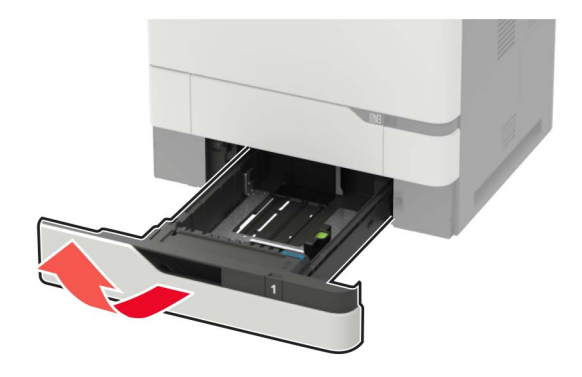

**2** Ajuste as guias para que correspondam ao tamanho do papel que está sendo carregado.

**Nota:** Use os indicadores na parte inferior da bandeja para posicionar as guias.

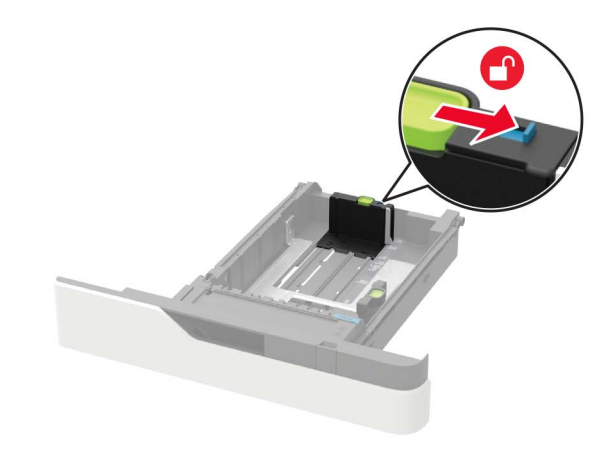

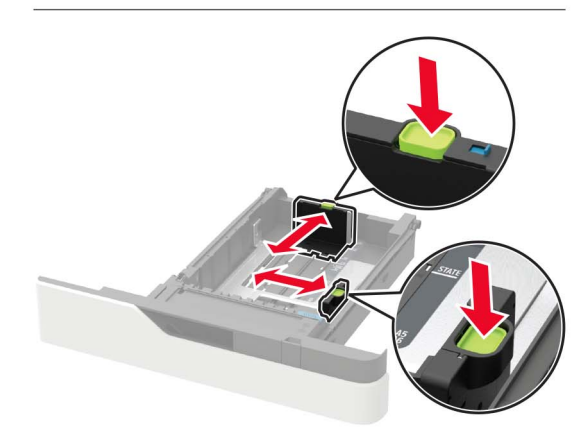

3 Flexione, ventile e alinhe as bordas do papel antes de carregálo.

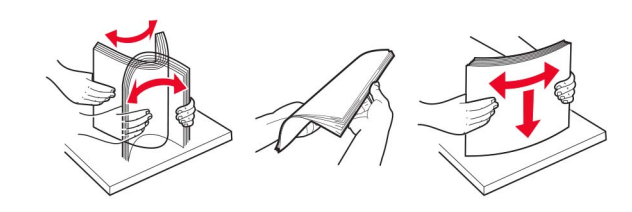

**4** Coloque a pilha de papel com o lado a ser impresso voltado para baixo e, em seguida, certifique-se de que as guias laterais se ajustem com firmeza à pilha de papel.

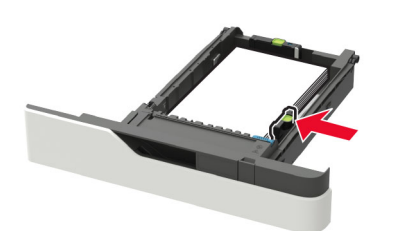

- Não deslize o papel na bandeja.
- Para evitar atolamento de papel, certifique-se de que a altura da pilha de papel esteja abaixo dos indicadores de carregamento máximo de papel.

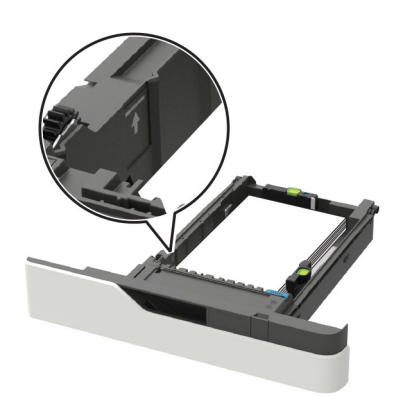

• Carregue papel timbrado, dependendo se há um encadernador opcional instalado ou não.

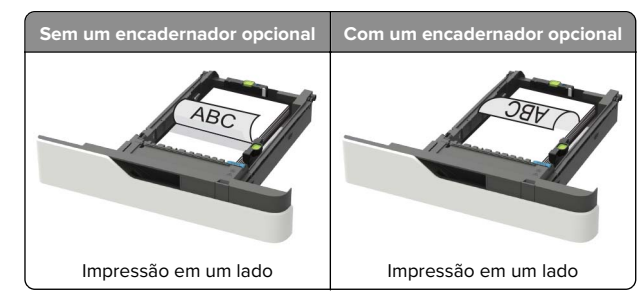

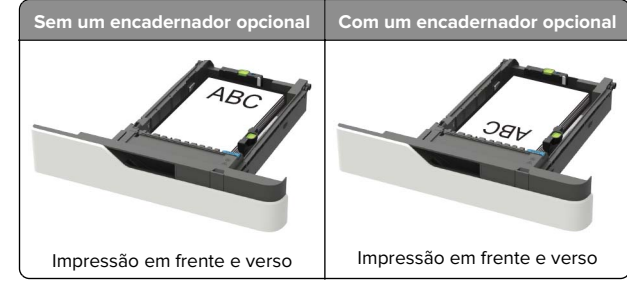

 Ao carregar papel perfurado, certifique-se de que os furos na borda longa do papel fiquem do lado direito da bandeja.

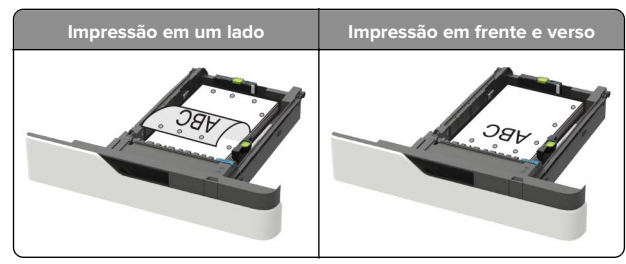

 Coloque os envelopes com a aba voltada para cima no lado esquerdo da bandeja.

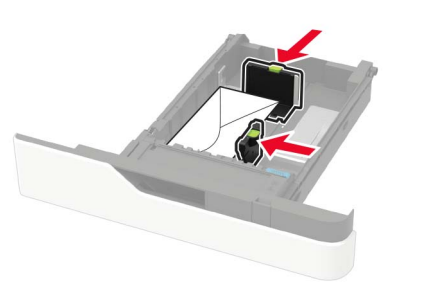

Aviso — Danos potenciais: Não use envelopes com selos, fechos, lacres, janelas, revestimentos ou autoadesivos.

- 5 Insira a bandeja.
- **6** No painel de controle, defina o tipo e o tamanho de papel para corresponder ao tipo de papel colocado.

## Carregamento da bandeja opcional para 2100 folhas

ATENÇÃO—RISCO DE TOMBAMENTO: Para reduzir o risco de instabilidade do equipamento, carregue cada bandeja separadamente. Mantenha todas as outras bandejas fechadas até serem necessárias.

- **1** Puxe a bandeja para fora.
- **2** Ajuste as guias.

#### Colocando papel de tamanho A5

**a** Puxe e deslize a guia de largura para a posição do A5.

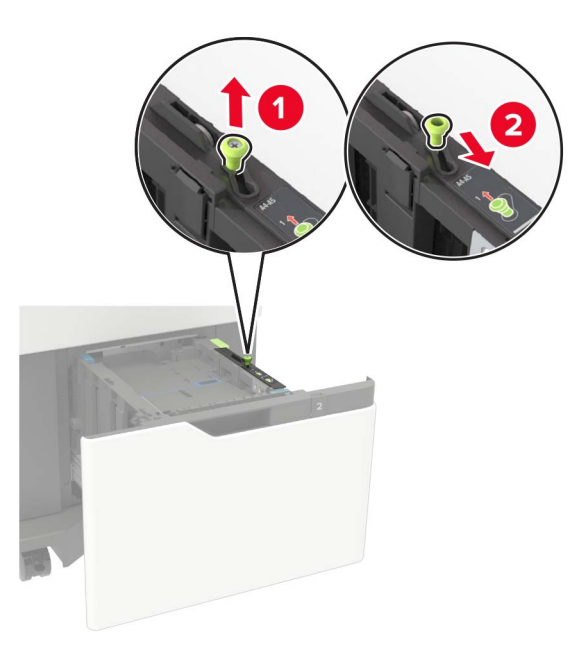

**b** Aperte e deslize a guia de comprimento para a posição do A5 até que ele se *encaixe* no lugar.

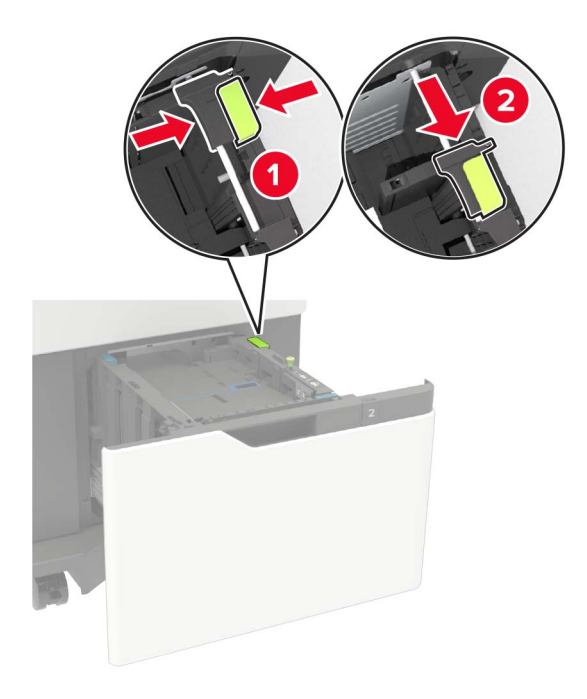

**c** Remova a guia de comprimento do A5 do grampo.

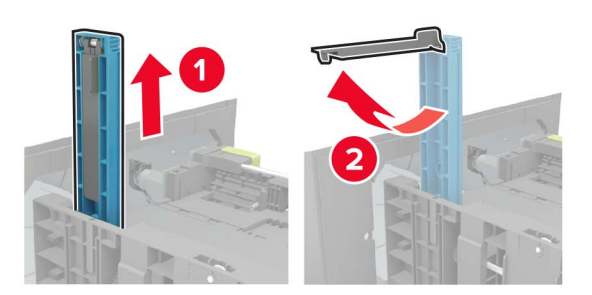

**d** Insira a guia no slot designado e, em seguida, pressione até que ela faça um *cliqu*e e encaixe no lugar.

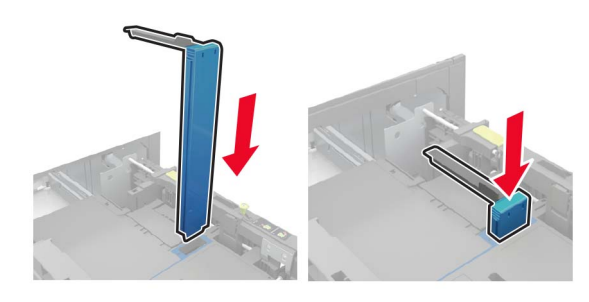

## Carregando papeis nos tamanhos A4, carta, ofício e fólio

**a** Puxe a guia de largura para cima e deslize-a para a posição adequada ao tamanho do papel carregado.

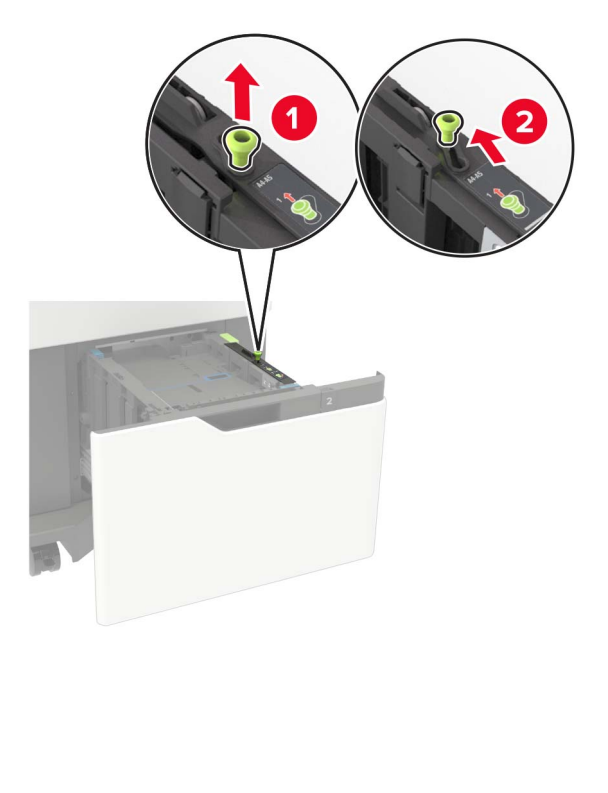

b Se a guia de comprimento do A5 ainda estiver presa, remova-a. Se a guia não estiver presa, vá para <u>etapa d na</u> <u>página 5.</u>

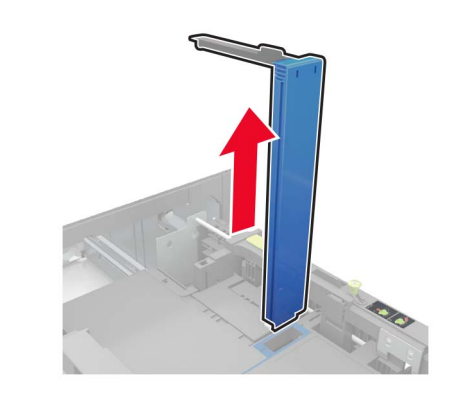

**c** Coloque a guia de comprimento do A5 no grampo.

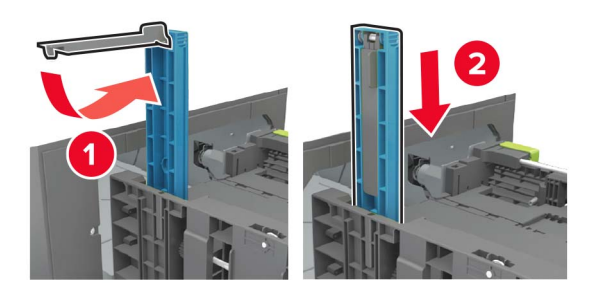

**d** Aperte a guia de comprimento e deslize a guia até a posição correta em relação ao tamanho de papel carregado.

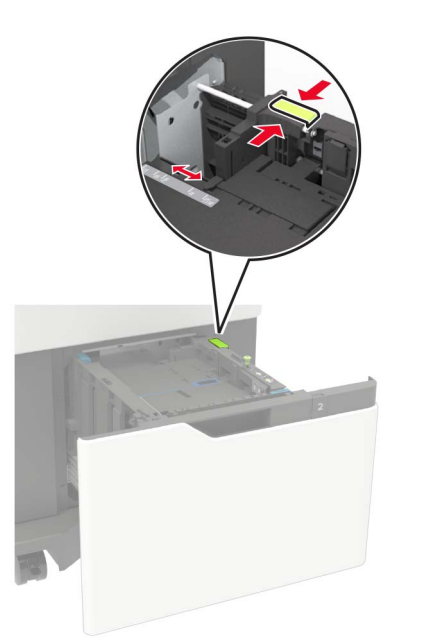

3 Flexione, ventile e alinhe as bordas do papel antes de carregálo.

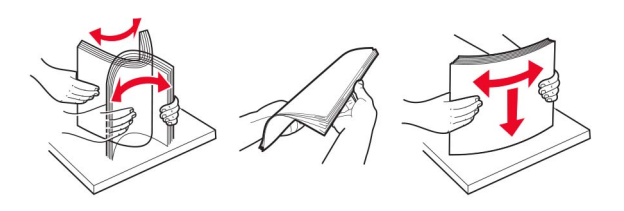

- **4** Coloque a pilha de papel com o lado para impressão voltado para baixo.
  - Carregue papel timbrado, dependendo se há um encadernador opcional instalado ou não.

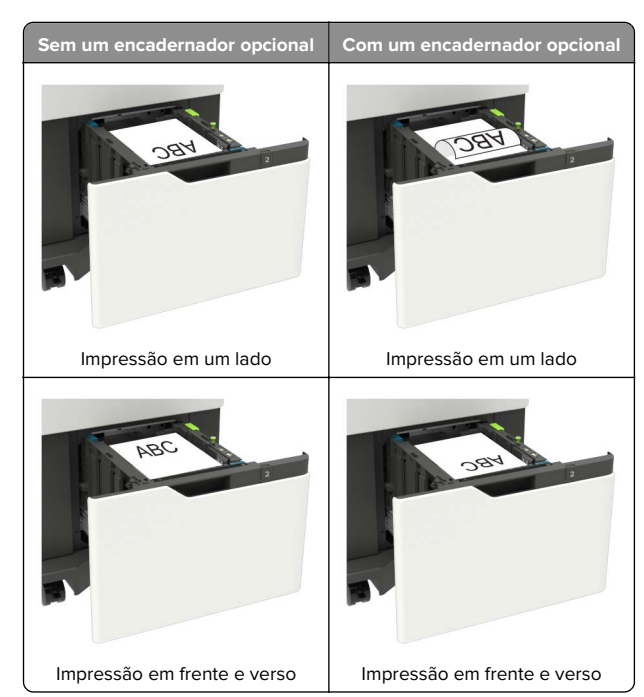

 Ao carregar papel perfurado, certifique-se de que os furos na borda longa do papel fiquem do lado direito da bandeja.

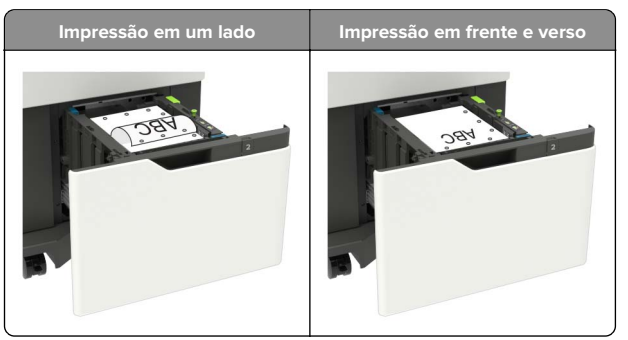

**5** Insira a bandeja.

Nota: Pressione a pilha de papel ao inserir a bandeja.

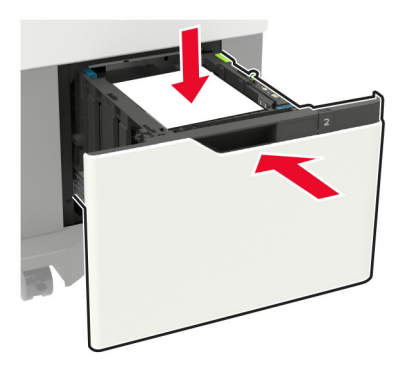

**6** No painel de controle, defina o tipo e o tamanho de papel para corresponder ao tipo de papel colocado.

## Carregamento do alimentador multiuso

**1** Abra o alimentador multifunção.

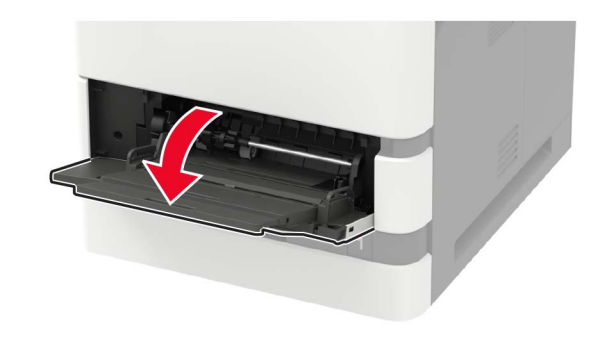

**2** Ajuste a guia para que corresponda ao tamanho do papel que está sendo carregado.

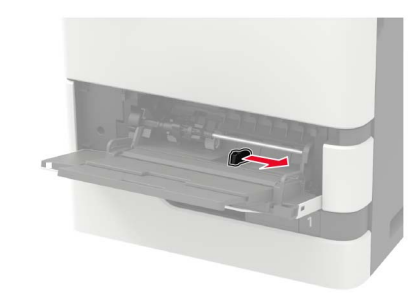

**3** Flexione, ventile e alinhe as bordas do papel antes de carregálo.

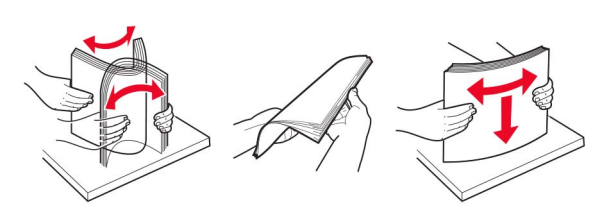

- 4 Coloque o papel com o lado imprimível voltado para cima.
  - Carregue papel timbrado, dependendo se há um encadernador opcional instalado ou não.

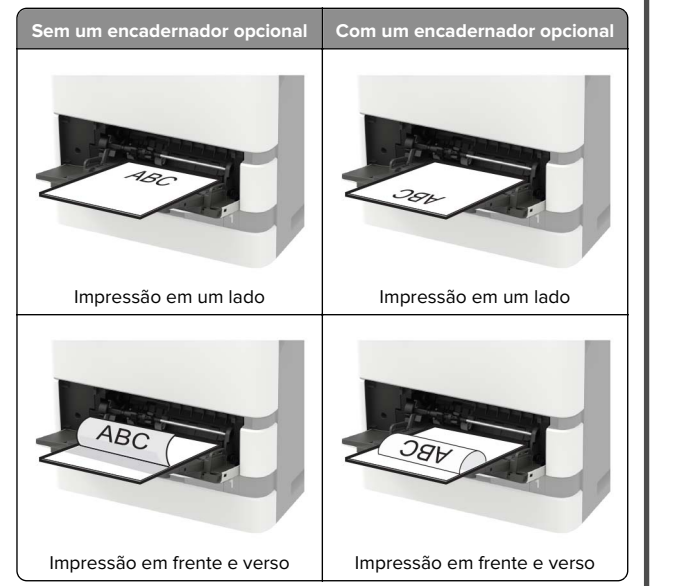

 Ao carregar papel perfurado, certifique-se de que os furos na borda longa do papel fiquem do lado direito da guia de papel.

| Impressão em um lado | Impressão em frente e verso |
|----------------------|-----------------------------|
| 282                  | USU CONTRACTOR              |

• Coloque os envelopes com a aba voltada para baixo no lado esquerdo da guia de papel.

Aviso — Danos potenciais: Não use envelopes com selos, fechos, lacres, janelas, revestimentos ou autoadesivos.

**5** No painel de controle, defina o tipo e o tamanho de papel para corresponder ao tipo de papel colocado.

### definindo o tamanho e o tipo da mídia especial

As bandejas detectam automaticamente o tamanho do papel comum. Para mídias especiais, como etiquetas, cartões ou envelopes, faça o seguinte:

1 Na tela inicial, navegue até:

Configurações > Papel > Configuração de bandeja > Tamanho/tipo do papel > Selecione uma fonte de papel

**2** Defina o tamanho e o tipo da mídia especial.

## Manutenção da impressora

### Troca do cartucho de toner

1 Abra a porta A.

**Aviso — Danos potenciais:** Para evitar danos de descarga eletrostática, toque nas partes metálicas expostas da impressora antes de acessar ou tocar nas áreas interiores da impressora.

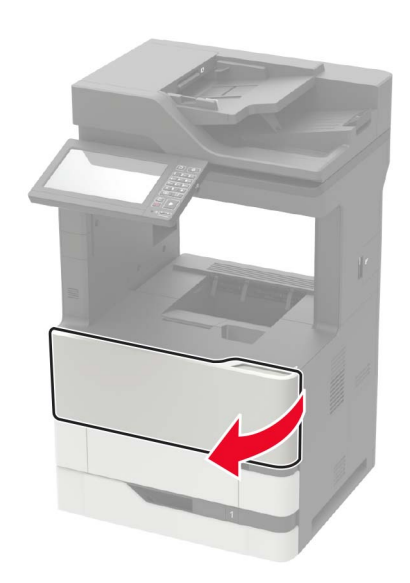

#### **2** Remova o cartucho de toner usado.

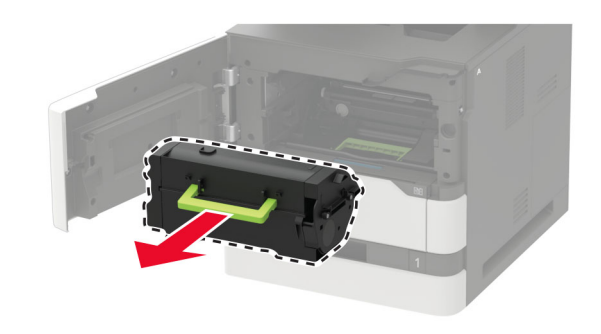

**3** Desembale o cartucho de toner de substituição para redistribuir o toner.

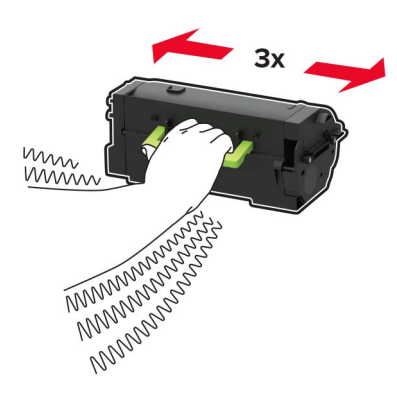

4 Insira o novo cartucho de toner.

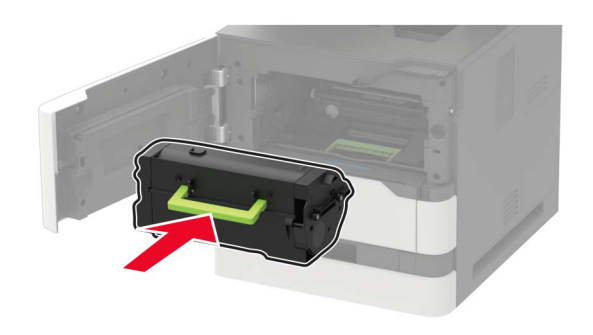

5 Feche a porta.

### Limpando o scanner

1 Abra a tampa do scanner.

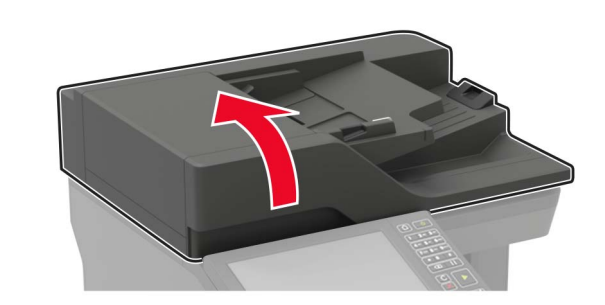

- **2** Usando um pano úmido, macio e sem fiapos, limpe as áreas a seguir:
  - Vidro do ADF

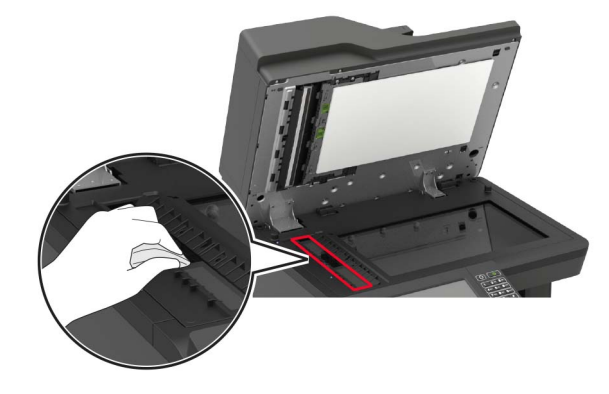

• Vidro de digitalização do ADF

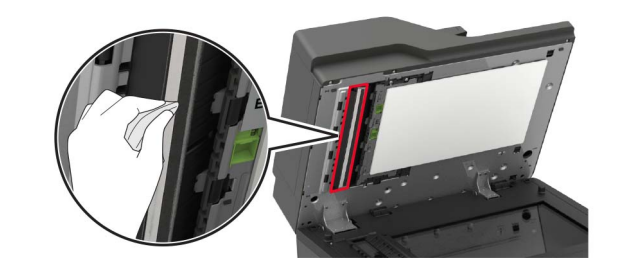

• Vidro do scanner

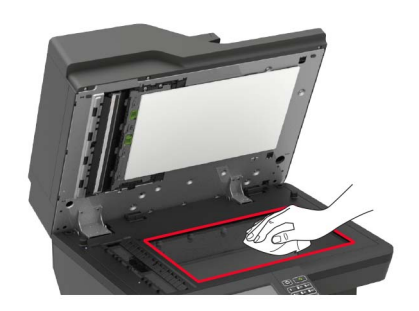

• Vidro de digitalização do scanner

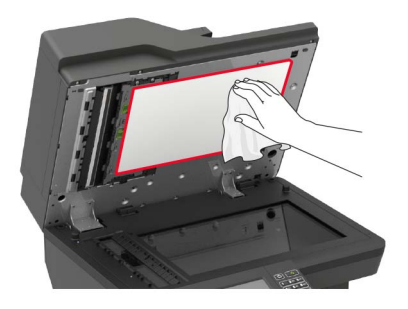

#### 3 Abra a porta E.

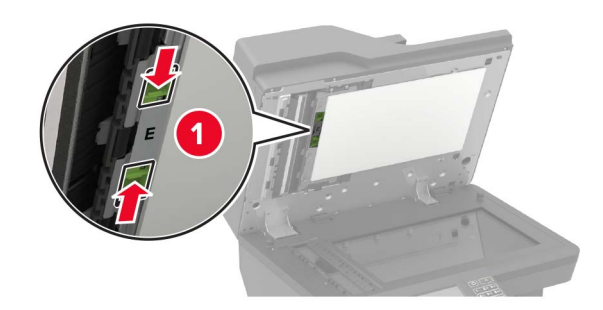

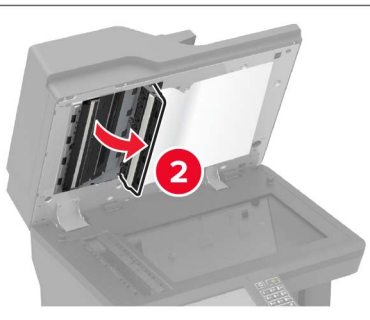

- **4** Usando um pano úmido, macio e sem fiapos, limpe as áreas a seguir:
  - Vidro de digitalização do ADF na porta E

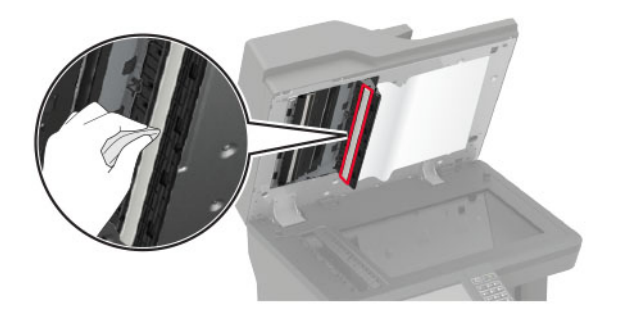

• Vidro ADF na porta E

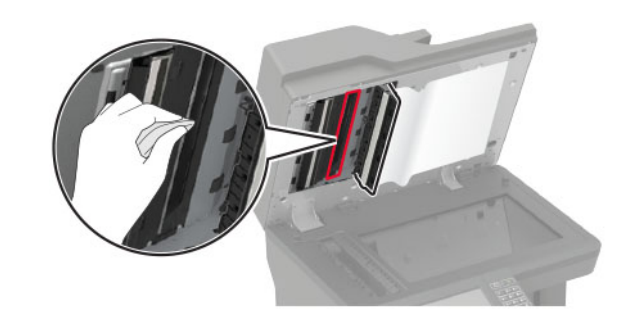

**5** Feche a porta E e a tampa do scanner.

## **Removendo atolamentos**

### Para evitar atolamentos

#### Coloque o papel corretamente

• Verifique se o papel está plano na bandeja.

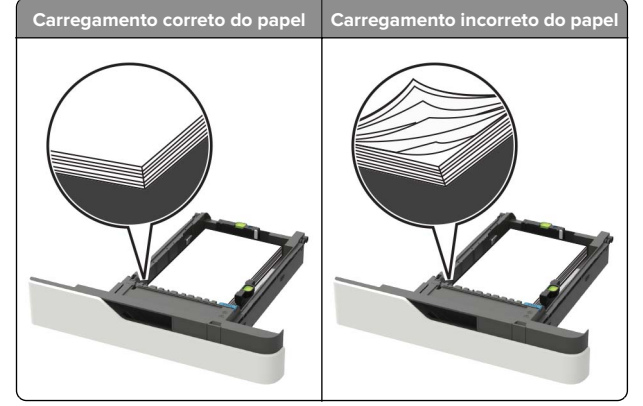

- Não coloque nem remova uma bandeja durante a impressão.
- Não carregue papel em excesso. Certifique-se de que a altura da pilha de papel esteja abaixo do indicador de preenchimento.

• Não deslize o papel na bandeja. Carregue o papel de acordo com a ilustração.

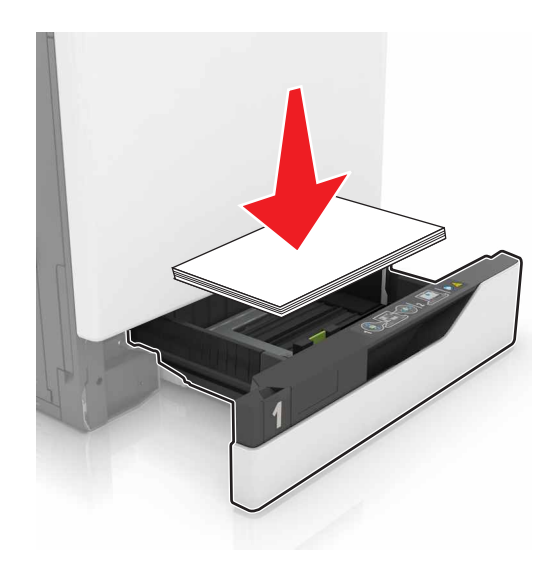

- Certifique-se de que as guias de papel estejam posicionadas corretamente e não estejam pressionando fortemente papéis ou envelopes.
- Empurre a bandeja firmemente na impressora após colocar o papel.

#### Use os papéis recomendados

- Use apenas os papéis e a mídia especial recomendados.
- Não coloque papel enrugado, amassado, úmido, dobrado ou enrolado.
- Flexione, ventile e alinhe as bordas do papel antes de carregálo.

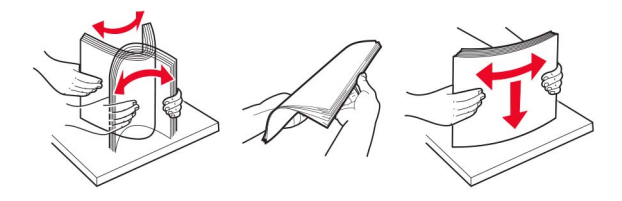

- Não use papel que tenha sido cortado ou aparado à mão.
- Não misture tamanhos, pesos ou tipos de papel na mesma bandeja.

- Assegure-se de que o tamanho e o tipo de papel estão definidos corretamente no computador ou painel de controle da impressora.
- Guarde o papel de acordo com as recomendações do fabricante.

# Para identificar os locais dos atolamentos

#### Notas:

- Quando o Assistente de atolamento estiver definido como Ativado, a impressora automaticamente descarrega páginas em branco ou páginas parcialmente impressas depois que um atolamento de papel for solucionado. Verifique a sua impressão por páginas em branco.
- Quando a Recuperação do atolamento está definida em Ligado ou Automático, a impressora imprime novamente as páginas atoladas.

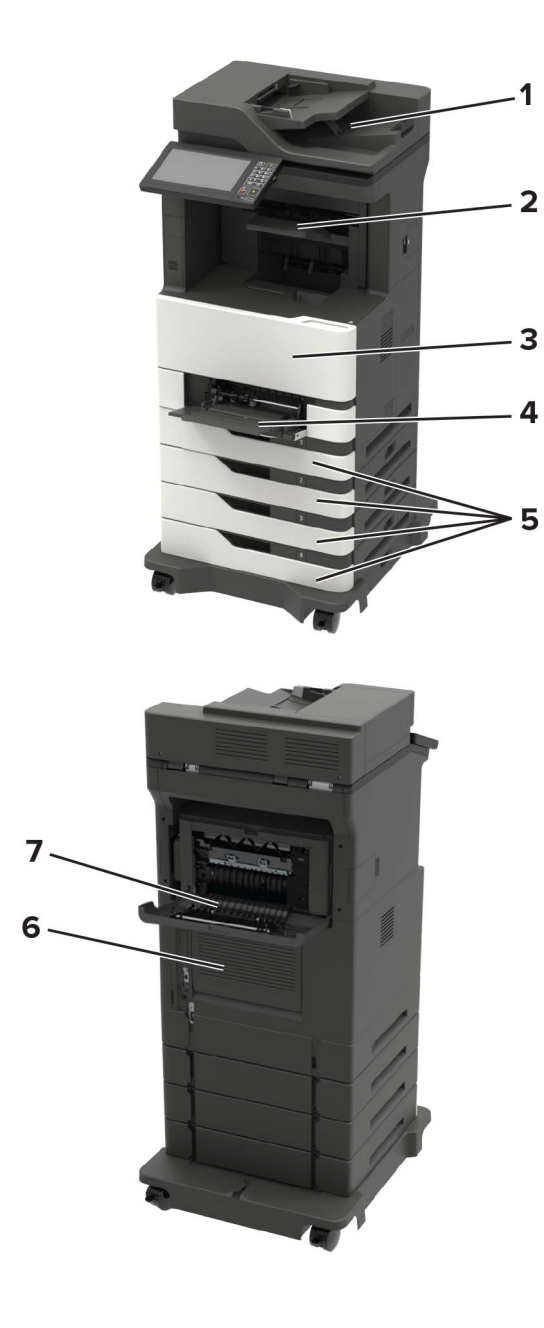

|   | Locais do atolamento                                                                       |
|---|--------------------------------------------------------------------------------------------|
| 1 | Alimentador automático de documentos                                                       |
| 2 | Compartimento da opção padrão, de saída ou do encadernador                                 |
| 3 | Porta A                                                                                    |
| 4 | Alimentador multiuso                                                                       |
| 5 | Bandejas                                                                                   |
| 6 | Porta C                                                                                    |
| 7 | Porta traseira da opção de saída ou do encadernador<br>• Porta H<br>• Porta N<br>• Porta P |

### Atolamento de papel nas bandejas

**1** Remova a bandeja.

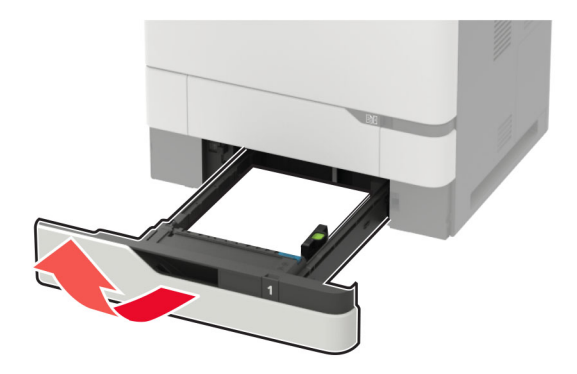

**Aviso — Danos potenciais:** Um sensor na bandeja opcional é facilmente danificado pela eletricidade estática. Toque em uma superfície de metal antes de remover o papel emperrado na bandeja.

**2** Remova o papel atolado.

**Nota:** Certifique-se de que todos os fragmentos de papel sejam removidos.

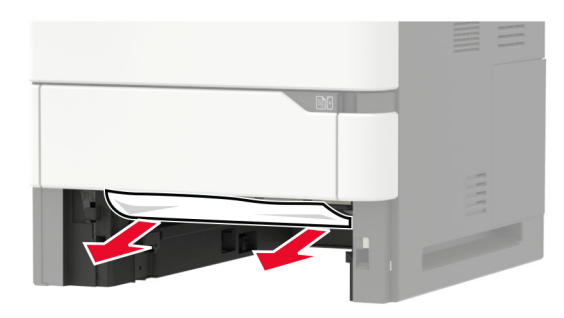

3 Insira a bandeja.

### Atolamento de papel na porta A

**1** Abra a porta A.

**Aviso — Danos potenciais:** Para evitar danos de descarga eletrostática, toque nas partes metálicas expostas da impressora antes de acessar ou tocar nas áreas interiores da impressora.

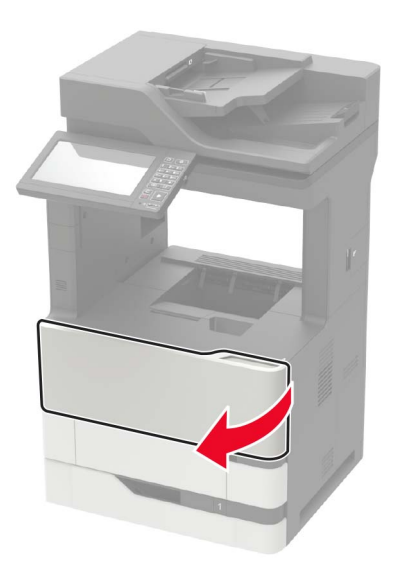

2 Remova o cartucho de toner.

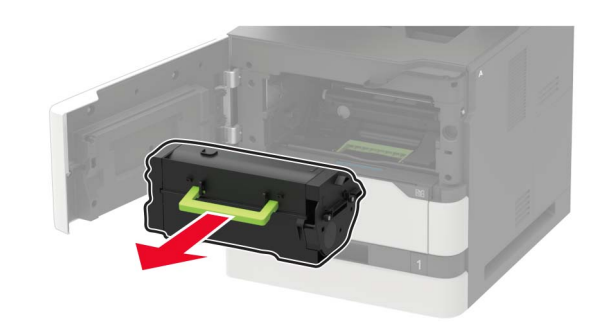

3 Remova a unidade de criação de imagens.

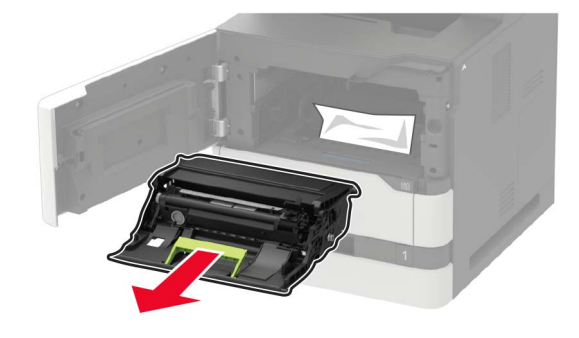

**Aviso — Danos potenciais:** Não exponha a unidade de criação de imagens à luz por mais de dez minutos. A longa exposição à luz pode causar problemas na qualidade de impressão.

**Aviso — Danos potenciais:** Não toque no cilindro fotocondutor. Fazer isso pode afetar a qualidade dos trabalhos de impressão futuros.

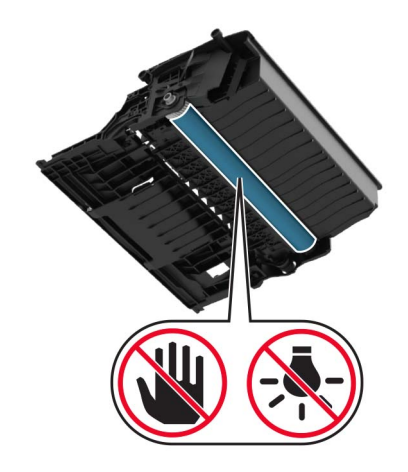

4 Puxe a unidade duplex para fora.

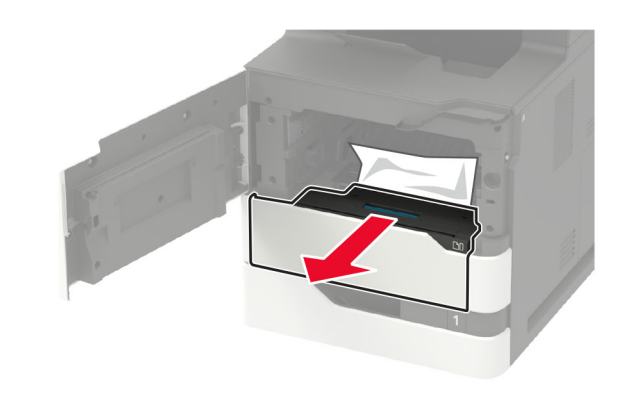

**5** Remova o papel atolado.

**Nota:** Certifique-se de que todos os fragmentos de papel sejam removidos.

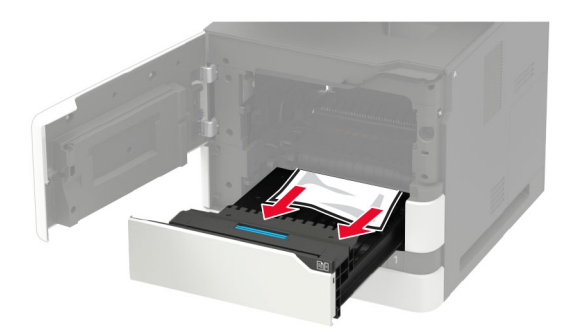

- 6 Insira a unidade duplex.
- 7 Insira a unidade de criação de imagens.

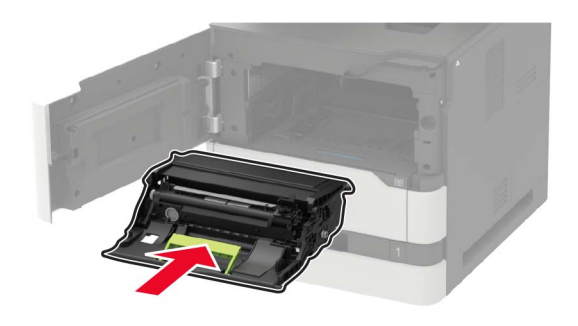

8 Insira o cartucho de toner.

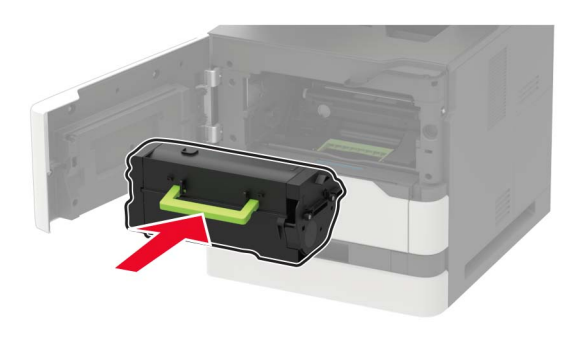

9 Feche a porta.

### Atolamento de papel na porta C

1 Abra a porta C.

ATENÇÃO—SUPERFÍCIE QUENTE: A parte interna da impressora pode estar quente. Para reduzir o risco de ferimentos devido a um componente quente, espere a superfície esfriar antes de tocá-la.

**Aviso — Danos potenciais:** Para evitar danos de descarga eletrostática, toque em qualquer estrutura metálica exposta da impressora antes de acessar ou de tocar na área interna da impressora.

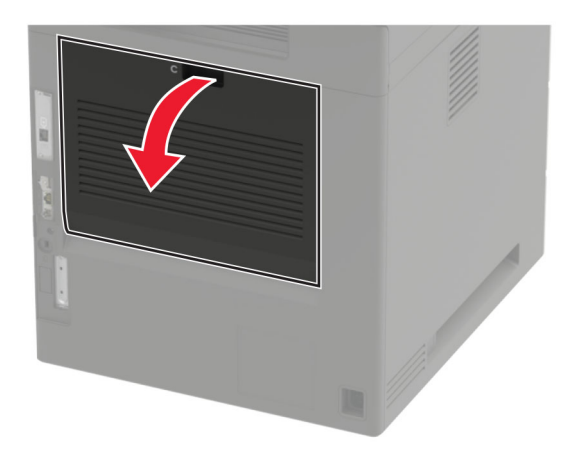

2 Remova o papel atolado de qualquer uma das seguintes áreas:

**Nota:** Certifique-se de que todos os fragmentos de papel sejam removidos.

Área do fusor

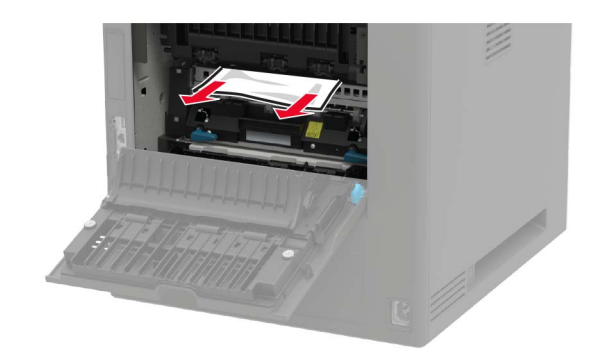

• Abaixo da área do fusor

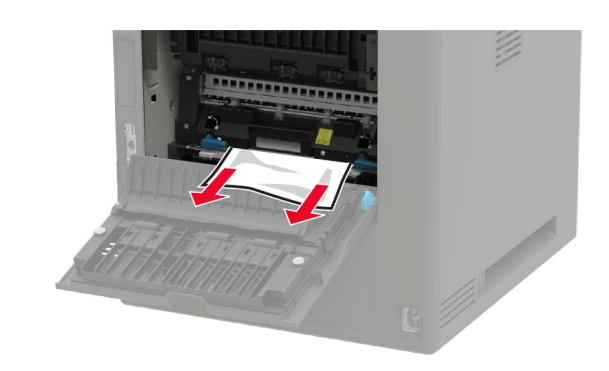

• Área duplex

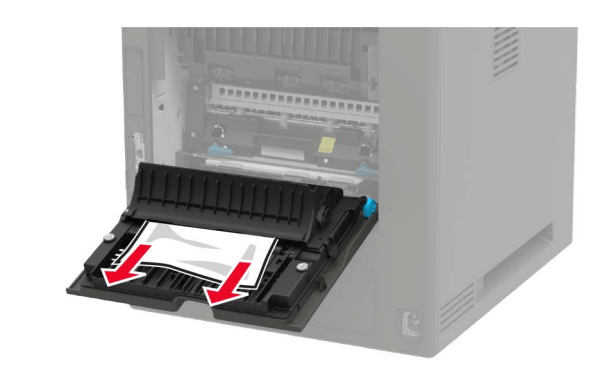

**3** Feche a porta.

## Atolamento de papel na bandeja padrão

Remova o papel atolado.

**Nota:** Certifique-se de que todos os fragmentos de papel sejam removidos.

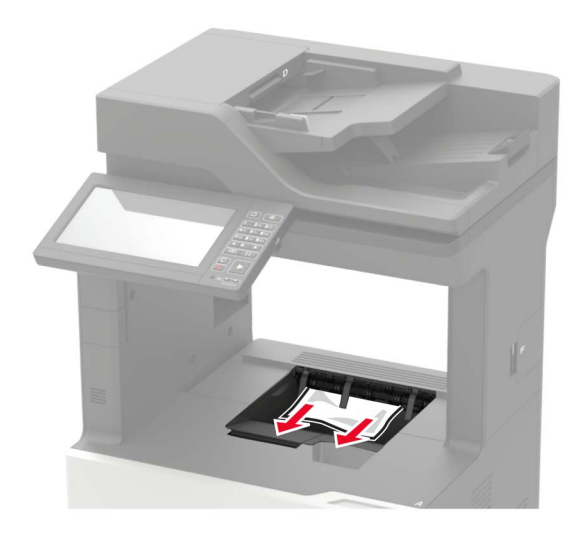

## Atolamento de papel no alimentador multiuso

**1** Remova o papel do alimentador multiuso.

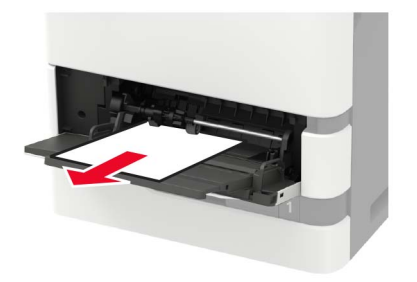

**2** Remova o papel atolado.

**Nota:** Certifique-se de que todos os fragmentos de papel sejam removidos.

3 Flexione, ventile e alinhe as bordas do papel antes de carregálo.

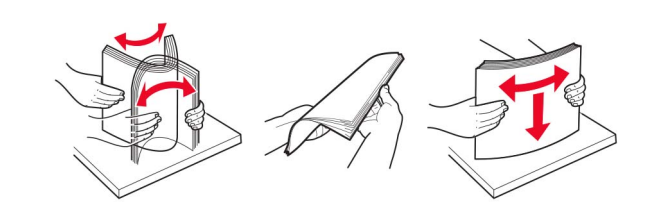

4 Recolocar papel.

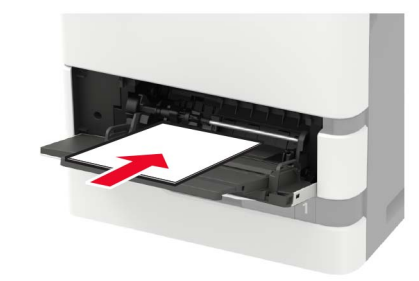

# Atolamento de papel no alimentador automático de documentos

- 1 Remova todos os documentos originais da bandeja do ADF.
- 2 Abra a porta D.

**Aviso — Danos potenciais:** Para evitar danos de descarga eletrostática, toque nas partes metálicas expostas da impressora antes de acessar ou tocar nas áreas interiores da impressora.

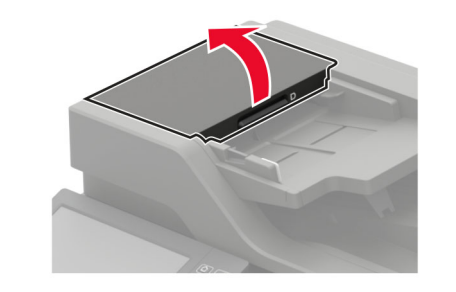

**3** Remova o papel atolado.

**Nota:** Certifique-se de que todos os fragmentos de papel sejam removidos.

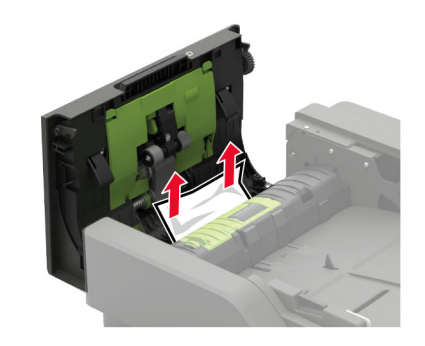

- 4 Feche a porta D.
- **5** Abra a tampa do scanner.

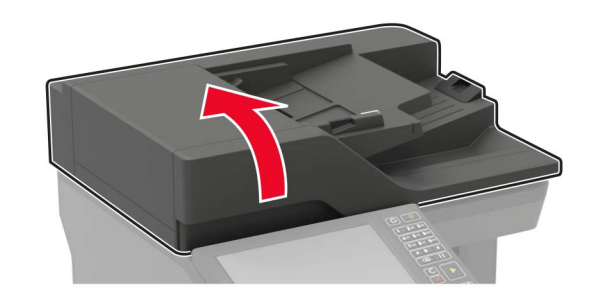

#### 6 Abra a porta E.

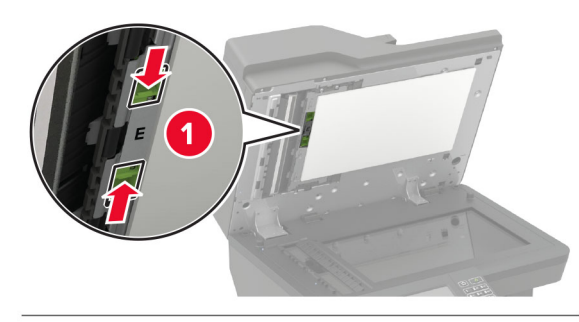

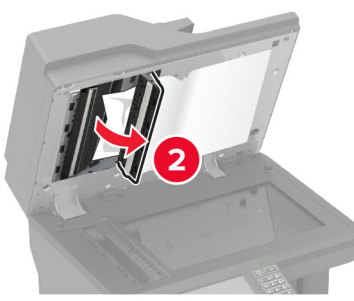

#### 7 Remova o papel atolado.

**Nota:** Certifique-se de que todos os fragmentos de papel sejam removidos.

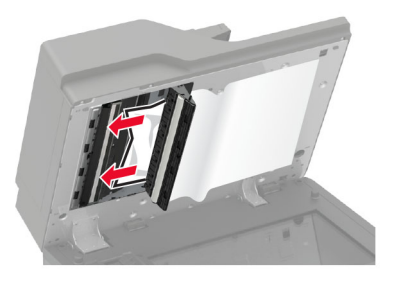

8 Feche a porta E e a tampa do scanner.

## Atolamento de papel na caixa de correio de 4 compartimentos

Atolamento de papel na porta N 1 Abra a porta N.

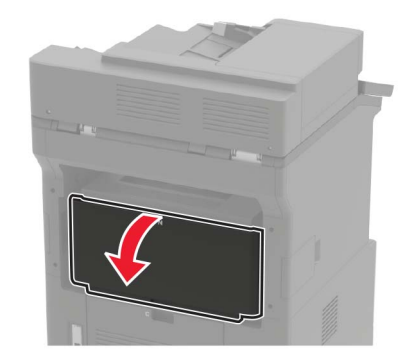

**2** Remova o papel atolado.

**Nota:** Certifique-se de que todos os fragmentos de papel sejam removidos.

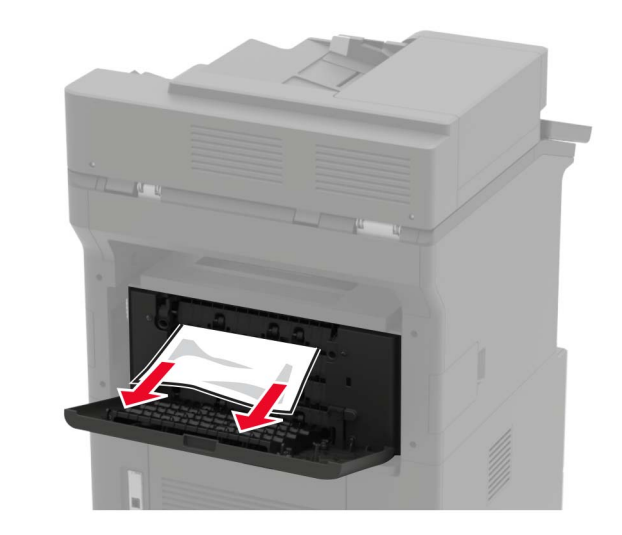

**3** Feche a porta.

## Atolamento de papel no compartimento da caixa de correio

Remova o papel atolado.

**Nota:** Certifique-se de que todos os fragmentos de papel sejam removidos.

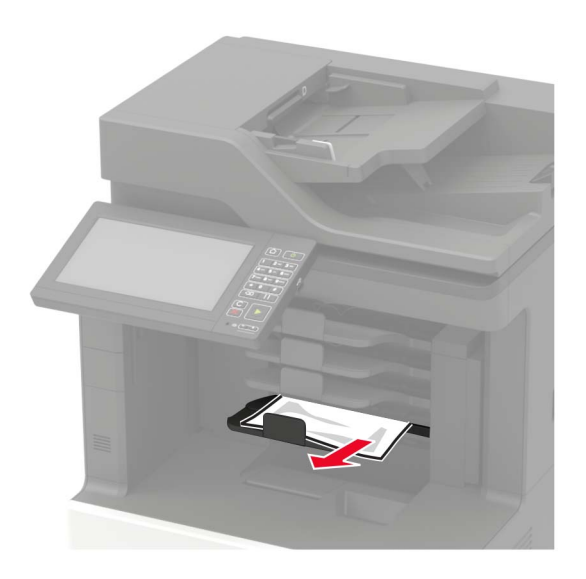

## Atolamento de papel na empilhadeira de impressão offset ou no grampeador

Atolamento de papel na porta H

1 Abra a porta H.

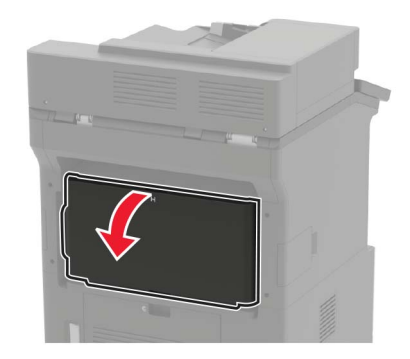

**2** Remova o papel atolado.

**Nota:** Certifique-se de que todos os fragmentos de papel sejam removidos.

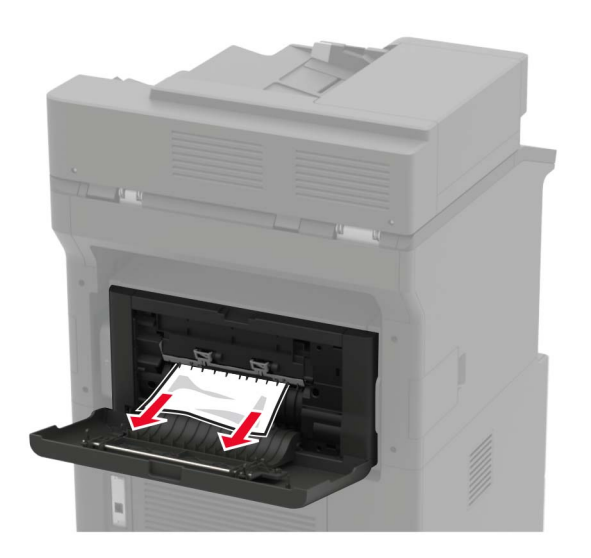

#### 3 Feche a porta.

## Atolamento de papel na bandeja da empilhadeira de impressão offset ou do grampeador

Remova o papel atolado.

**Nota:** Certifique-se de que todos os fragmentos de papel sejam removidos.

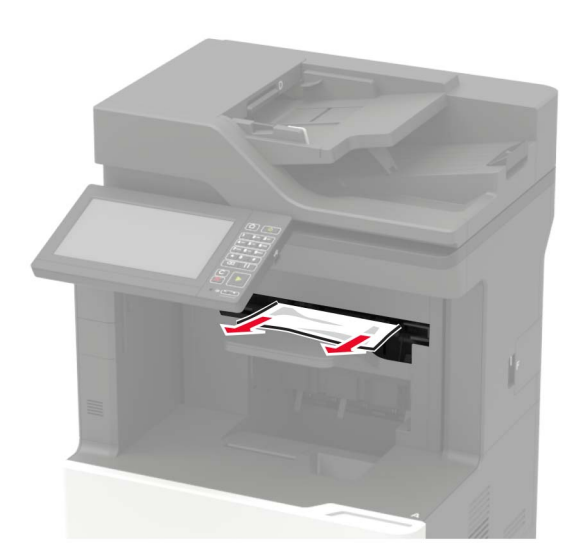

## Atolamento de papel no grampeador e perfurador

Atolamento de papel na porta P

**1** Abra a porta P.

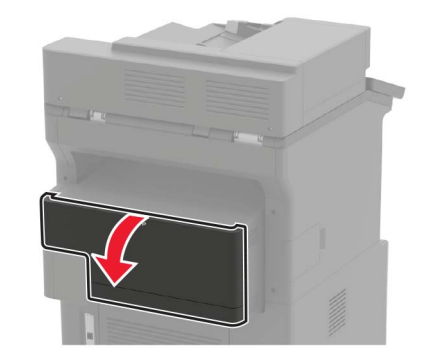

2 Remova o papel atolado.

**Nota:** Certifique-se de que todos os fragmentos de papel sejam removidos.

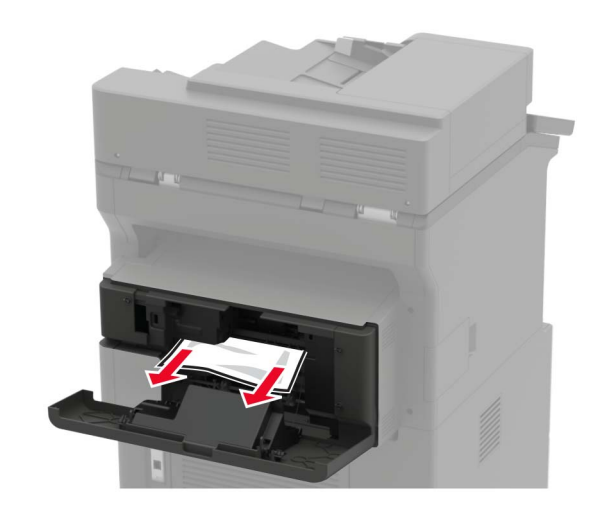

**3** Feche a porta.

Atolamento de papel no compartimento do grampeador e perfurador

Remova o papel atolado.

**Nota:** Certifique-se de que todos os fragmentos de papel sejam removidos.

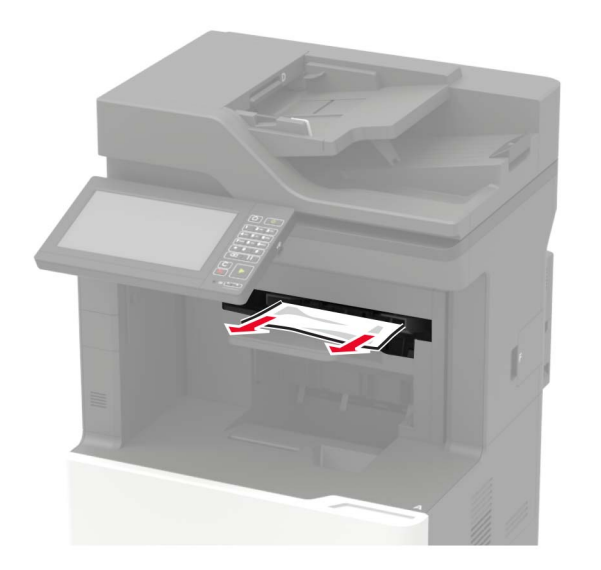

# Atolamento de grampos no grampeador

**1** Abrir porta F.

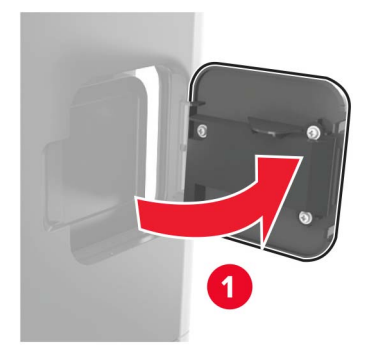

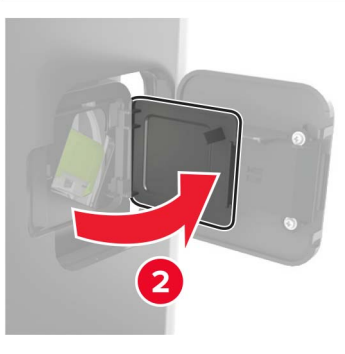

#### **2** Remova o suporte do cartucho de grampos.

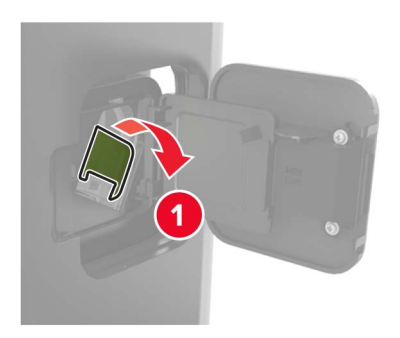

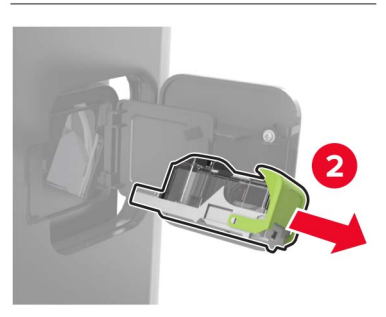

#### **3** Remova os grampos soltos.

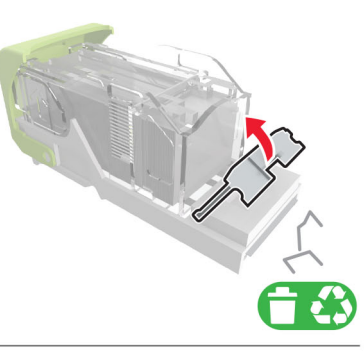

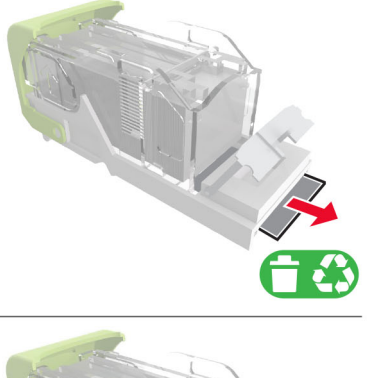

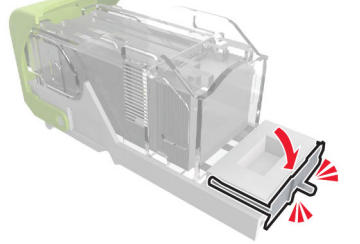

**4** Pressione os grampos contra o suporte de metal.

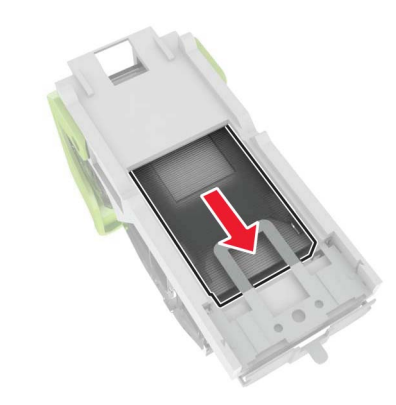

**Nota:** Se os grampos estiverem na parte posterior do cartucho, sacuda o cartucho para baixo para trazer os grampos próximos do suporte de metal.

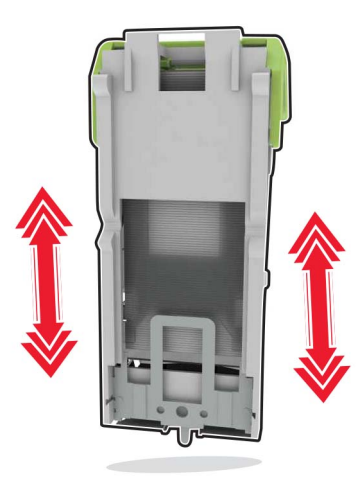

**5** Insira o suporte do cartucho de grampos até ele *encaixar* no lugar.

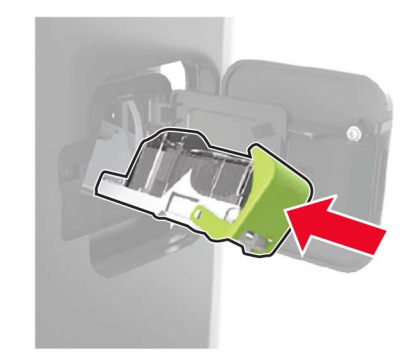

6 Feche a porta.

# Atolamento de grampos no grampeador e perfurador

1 Dependendo do local do atolamento de grampos, abra as portas F ou G.

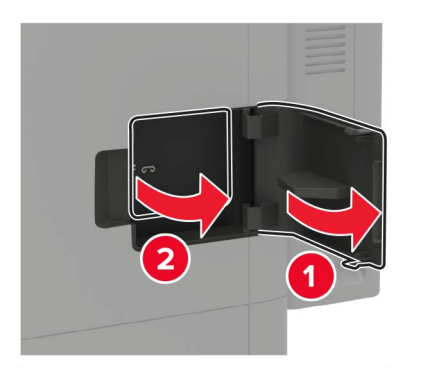

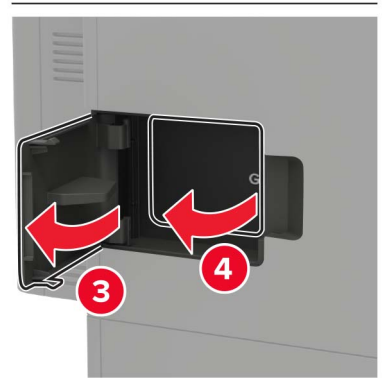

#### **2** Remova o suporte do cartucho de grampos.

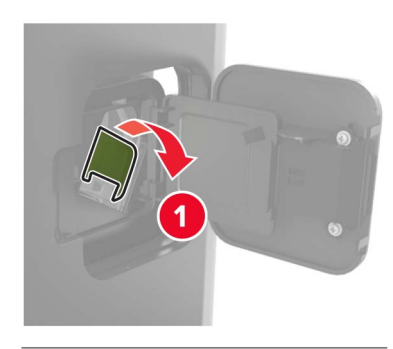

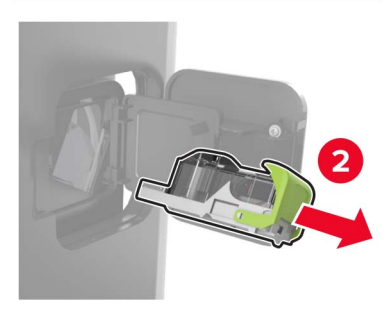

**3** Remova os grampos soltos.

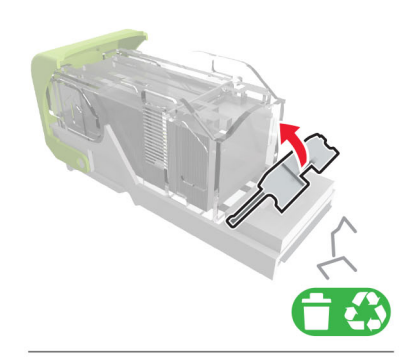

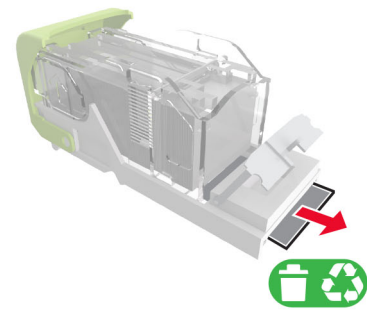

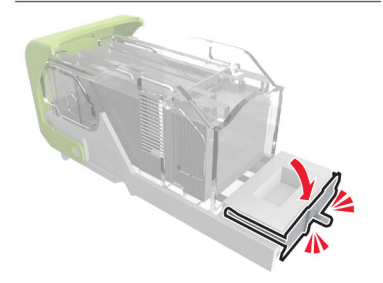

#### **4** Pressione os grampos contra o suporte de metal.

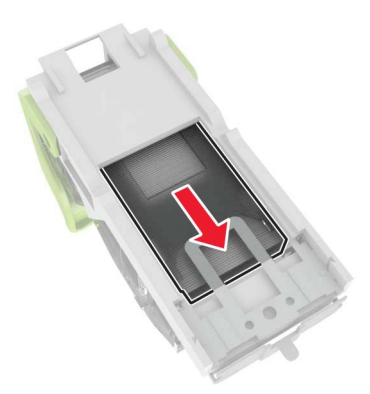

**Nota:** Se os grampos estiverem na parte posterior do cartucho, sacuda o cartucho para baixo para trazer os grampos próximos do suporte de metal.

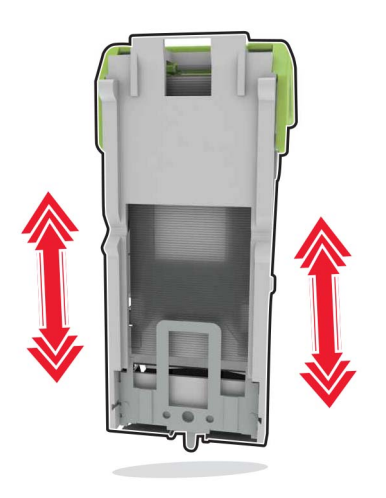

**5** Insira o suporte do cartucho de grampos até ele *encaixar* no lugar.

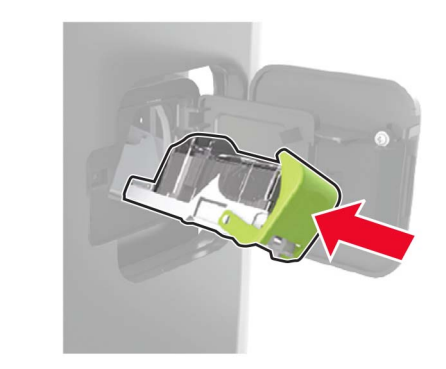

6 Feche a porta.